# Smart Downlight 2.0 Quick Start V1.1

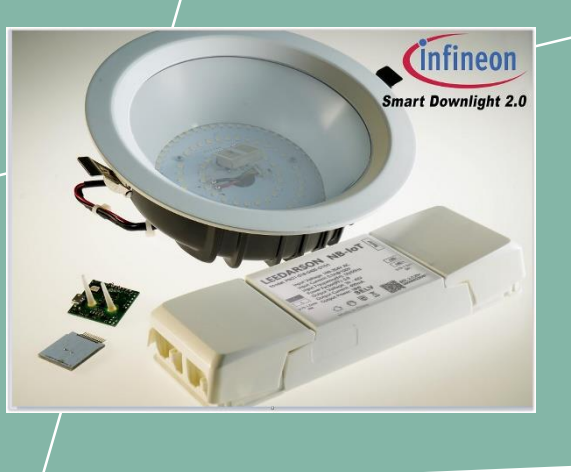

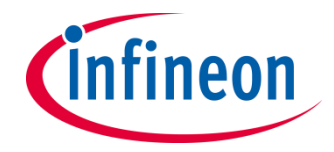

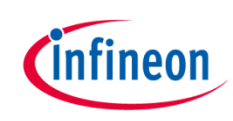

#### Agenda

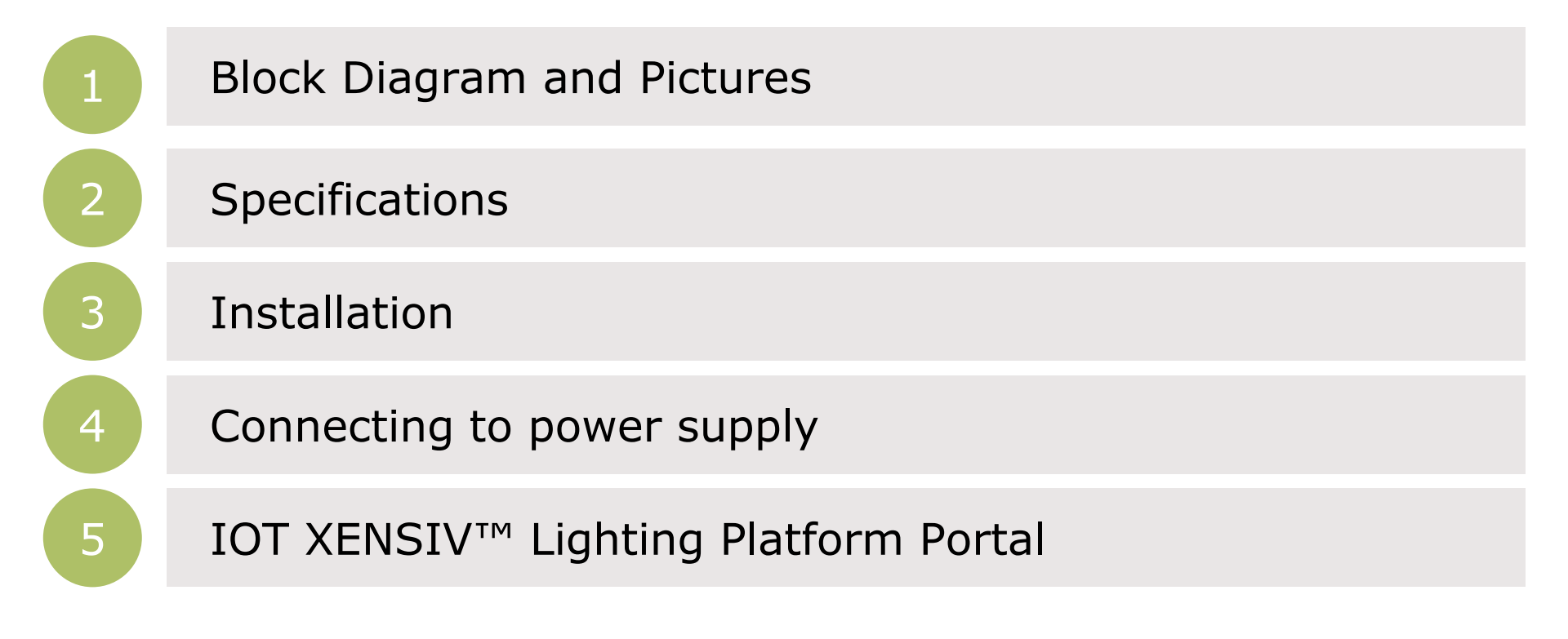

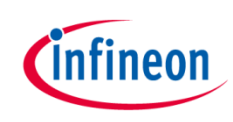

#### Agenda

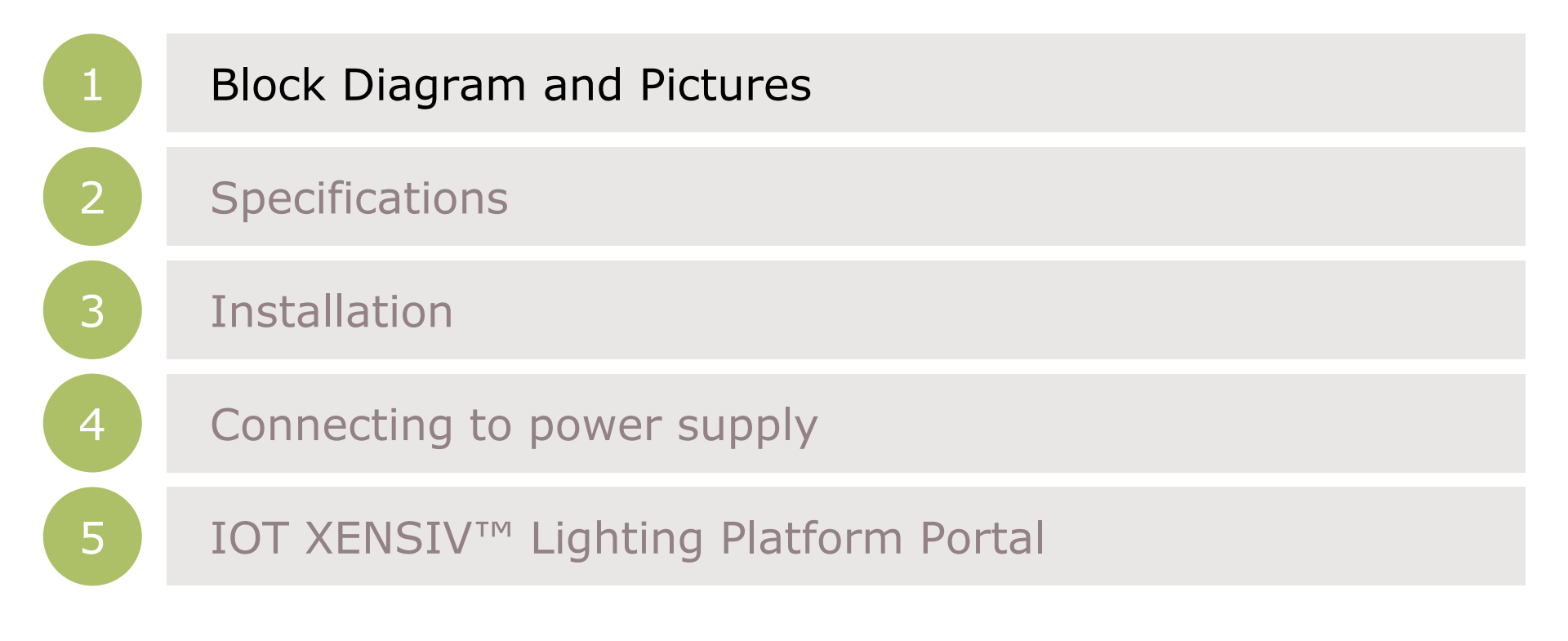

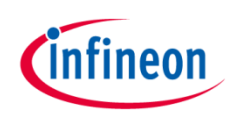

#### Smart Downlight 2.0 – Block Diagram

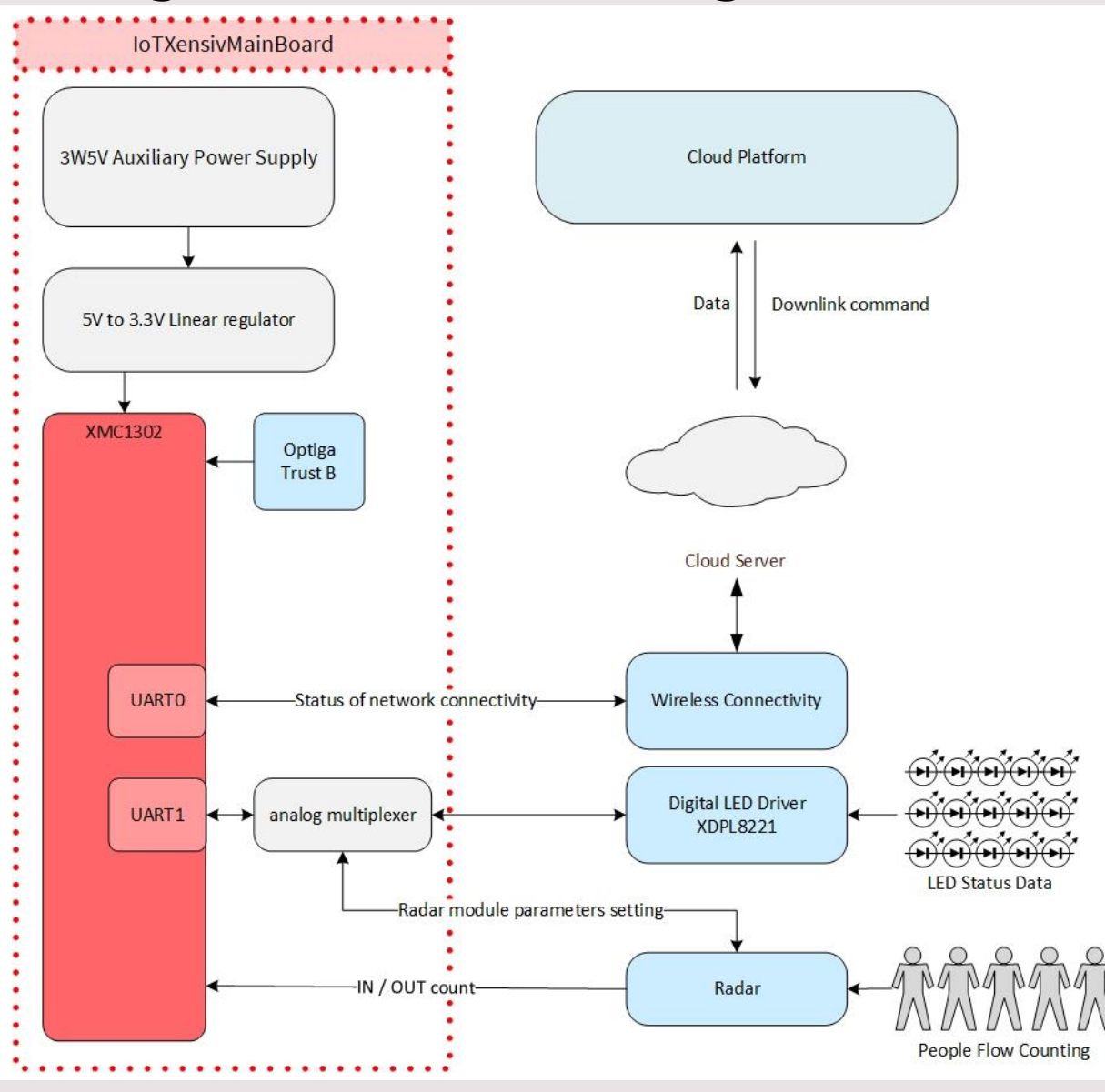

Copyright © Infineon Technologies AG 2020. All rights reserved.

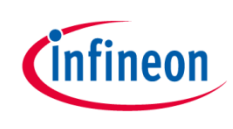

#### Smart Downlight 2.0 – Components

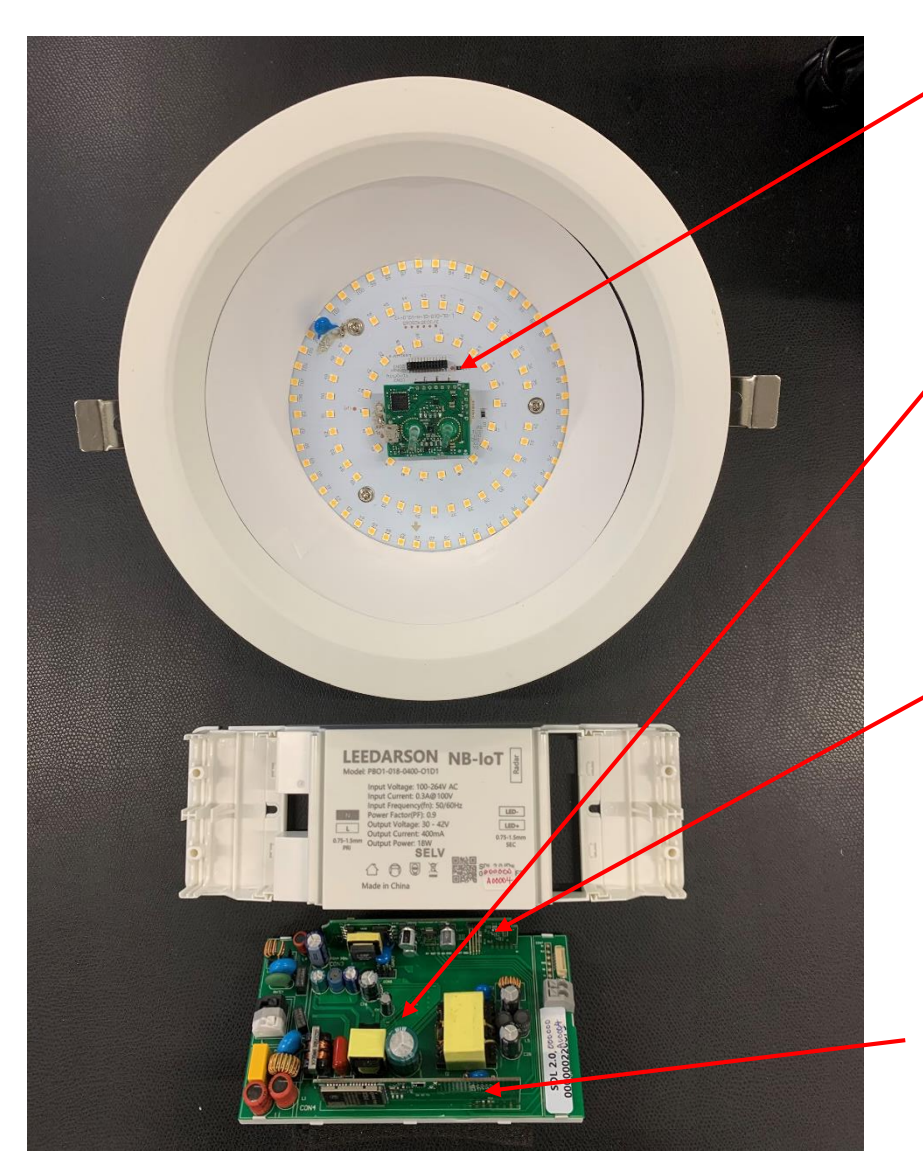

Radar Module -24Ghz Radar chip: BGT24LTR11 -MCU Cortex M0: XMC1302

LED Driver Board --Digital LED Driver: XDLP8221 (30V-42V C.C.)

#### Connectivity Board

-NBIOT Module: Qucetel BC35/95G -or Sigfox Module: Wilsol WSSFM10R4AT

Main Control Board -MCU Cortex M0: XMC1302 -Security Chip: OPTIGA<sup>™</sup> Trust B -Aux 5V CoolSET<sup>™</sup>: ICE3RBR4765JG

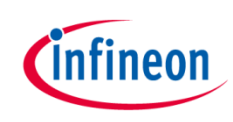

#### Agenda

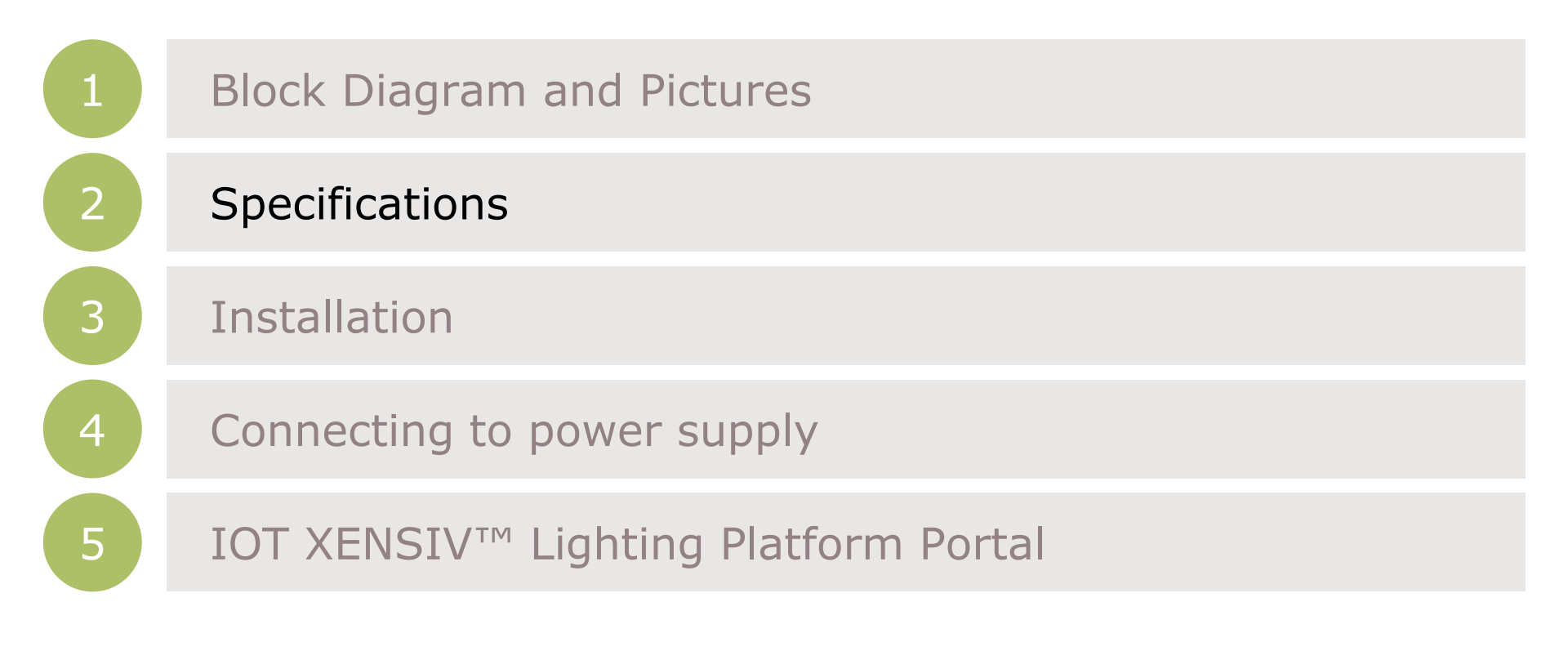

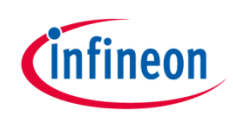

# Specifications

| Item            | Specification                 | Value                         |  |  |  |  |
|-----------------|-------------------------------|-------------------------------|--|--|--|--|
| Output          | Lux (Im)                      | 1400                          |  |  |  |  |
|                 | Color Temperature             | 4000K                         |  |  |  |  |
|                 | Output Power                  | 20W (Max)                     |  |  |  |  |
| Electrical      | Input Voltage                 | 90-264V                       |  |  |  |  |
|                 | Output Voltage                | 30-42V                        |  |  |  |  |
|                 | Output Current                | 440mA (Programmable)          |  |  |  |  |
| Dimension       | Light Head Diameter $\Phi$ *H | 170*58 mm or 220*69           |  |  |  |  |
|                 | LED Driver                    | mm 149*74*31mm                |  |  |  |  |
| People Count    | Radar Sensor                  | 24Ghz                         |  |  |  |  |
|                 | Height                        | 3-5m                          |  |  |  |  |
|                 | FOV Angle                     | 10x45°                        |  |  |  |  |
|                 | Detection (@ 3.5 meter)       | Width x Depth : 2 x<br>1.5m   |  |  |  |  |
| Connectivity    | Low Power Wan                 | NB-IOT                        |  |  |  |  |
| Data Refresh    | Frequency                     | 2-10 min                      |  |  |  |  |
| Data Storage    | Cloud Server                  | AWS and China Cloud<br>Server |  |  |  |  |
| Security        | Optiga™ Trust B               | Digital Certificate 163 bit   |  |  |  |  |
| Cloud / Display | Infineon Web Portal           | Device/Data<br>Management     |  |  |  |  |
| Display         | Web Browser                   | Dashboard                     |  |  |  |  |

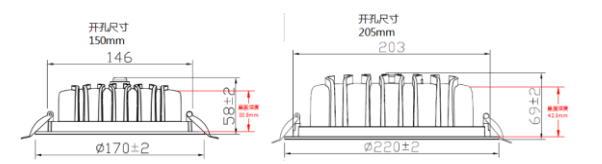

Height: 3-5 Meter

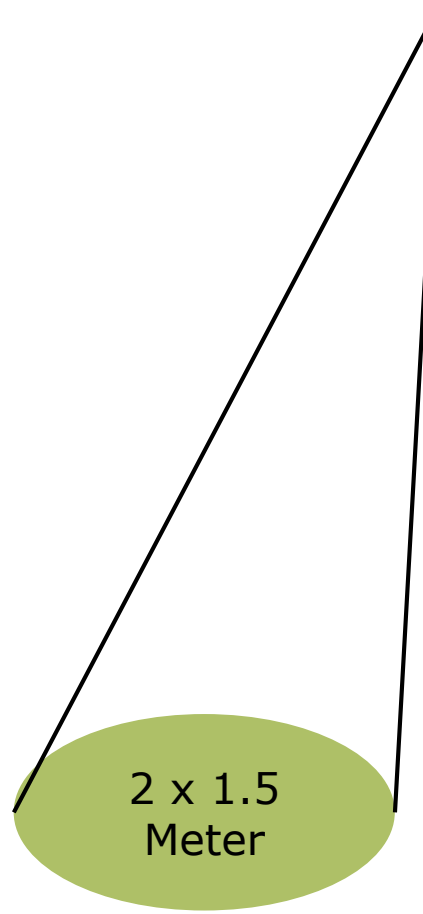

Copyright © Infineon Technologies AG 2020. All rights reserved.

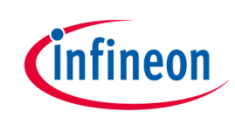

#### Agenda

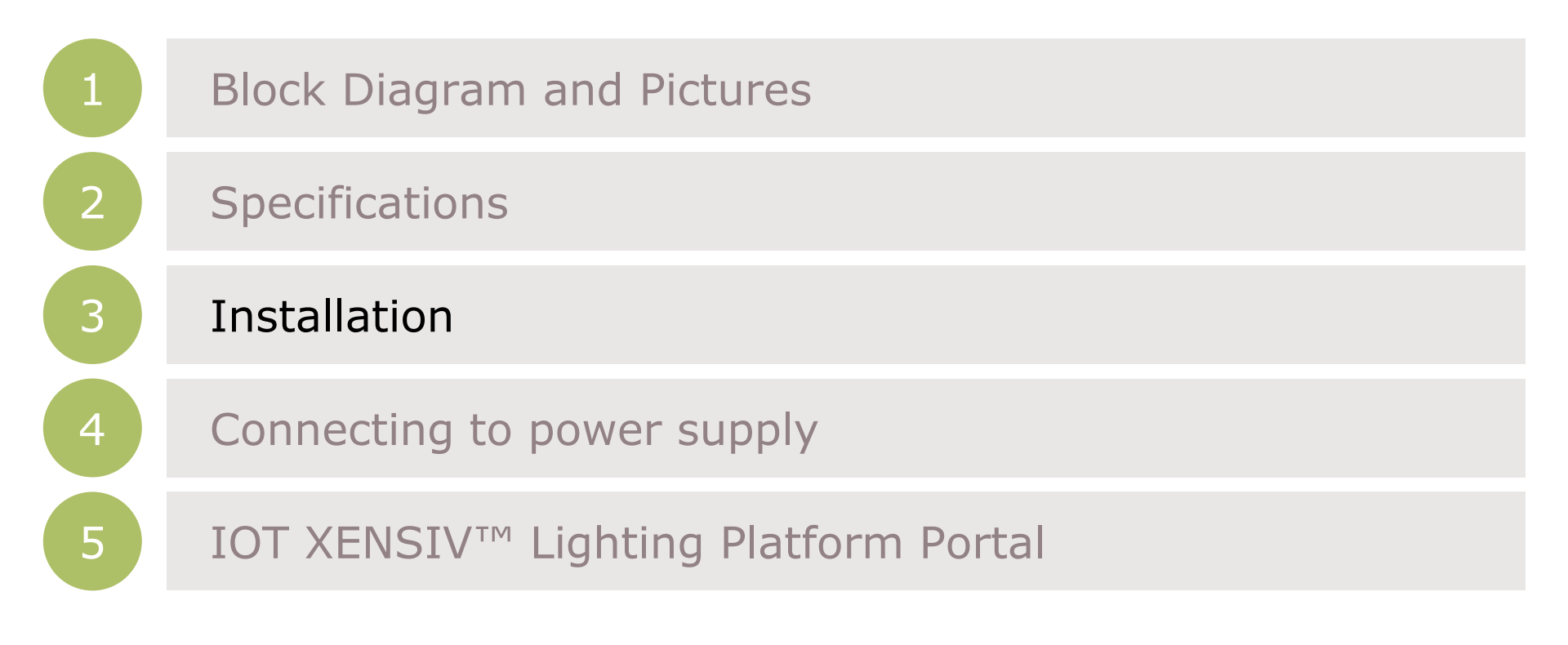

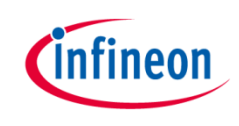

# Installation of SIM Card

 Step 1: Pry off the back cover of the drive and take out the drive (Use a screwdriver for help if needed).

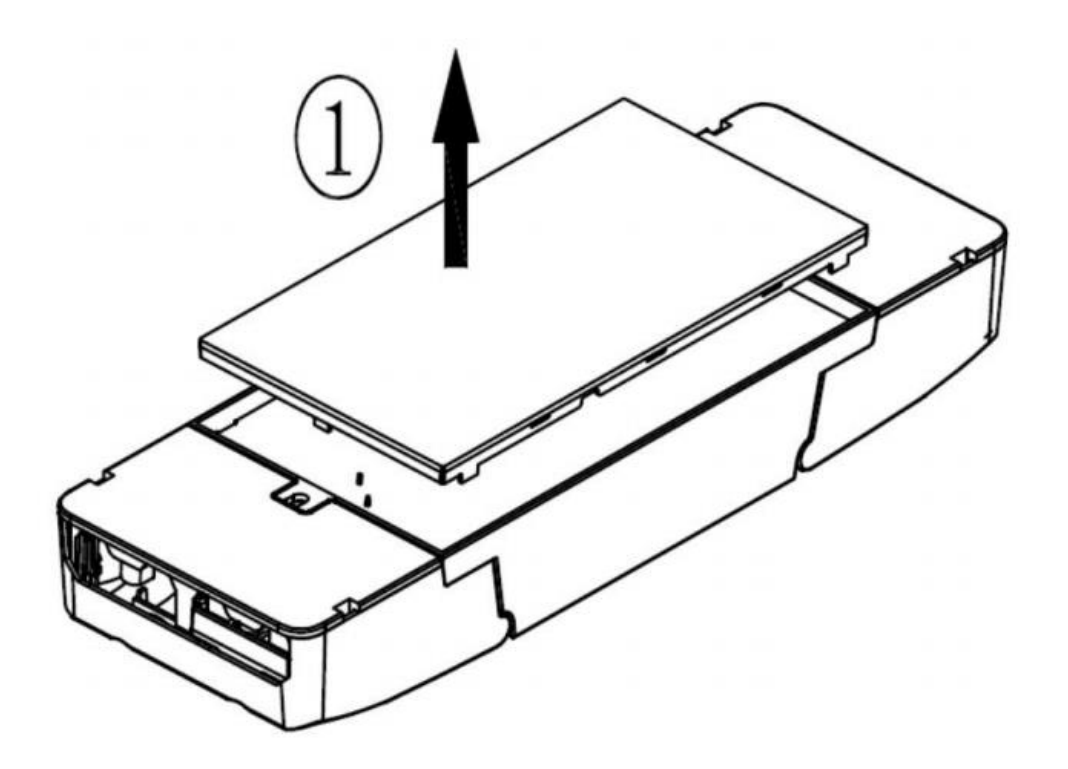

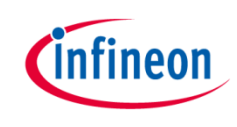

# Installation of SIM Card

 Step 2: Insert the NBIOT SIM Card. The SIM card needs to be bought from telecom operator.

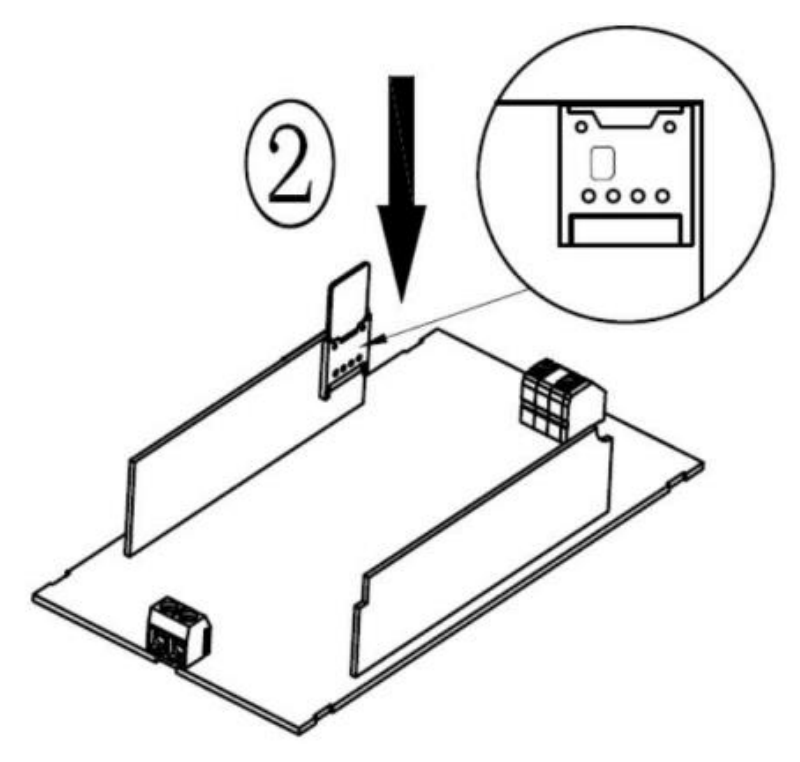

> Step 3: Replace the drive and put back the drive back cover.

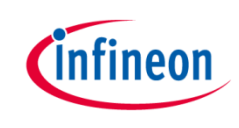

## Installation of Radar Module

 Step 1: Screw out all 4 screws on the back with a screwdriver and remove the back cover.

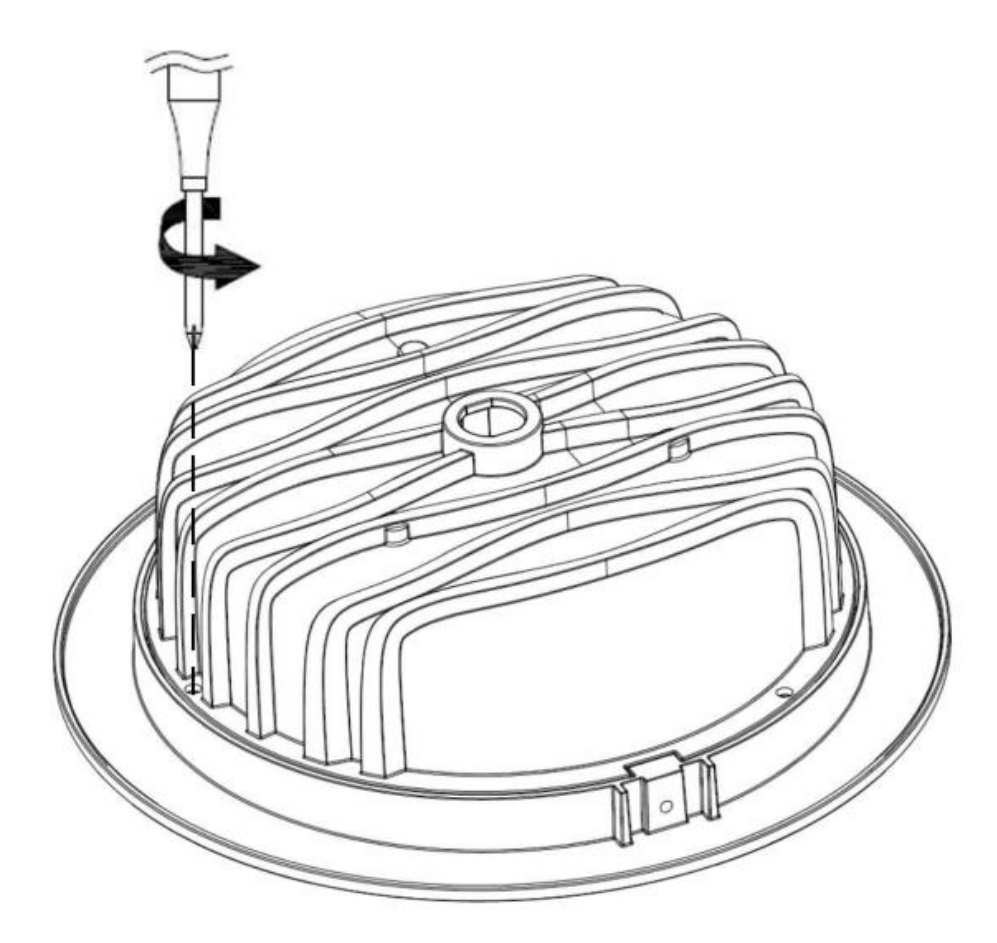

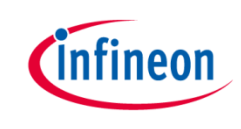

# Installation of Radar Module

 Step 2: Insert the radar module on the designated needle arranging seat with the orientation as shown below. Do not put the radar module in the opposite orientation.

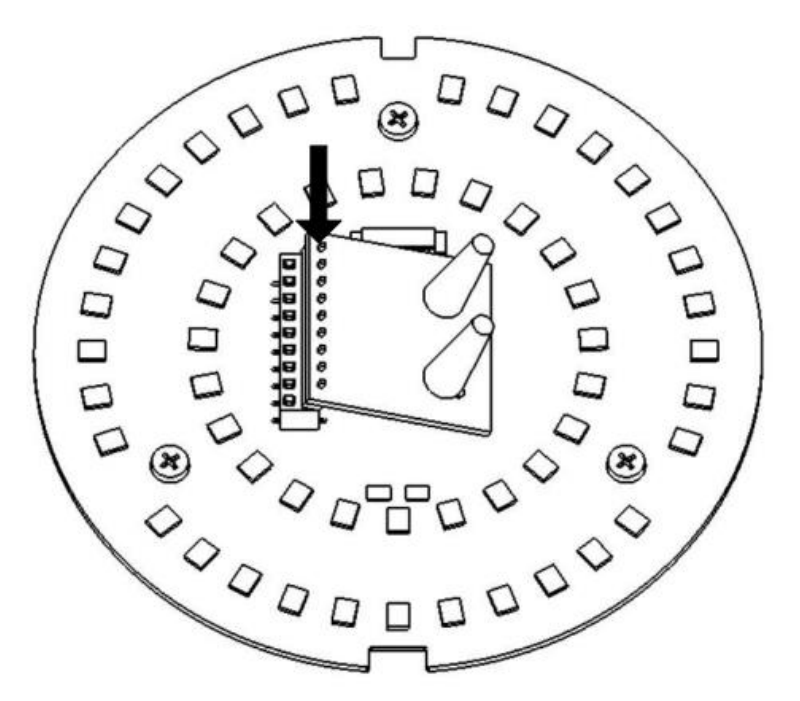

 Step 3: Put back the back cover and screw in all 4 screws with a screwdriver.

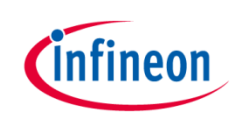

# Installation of Radar Module

> The light should look like this after installing the radar module:

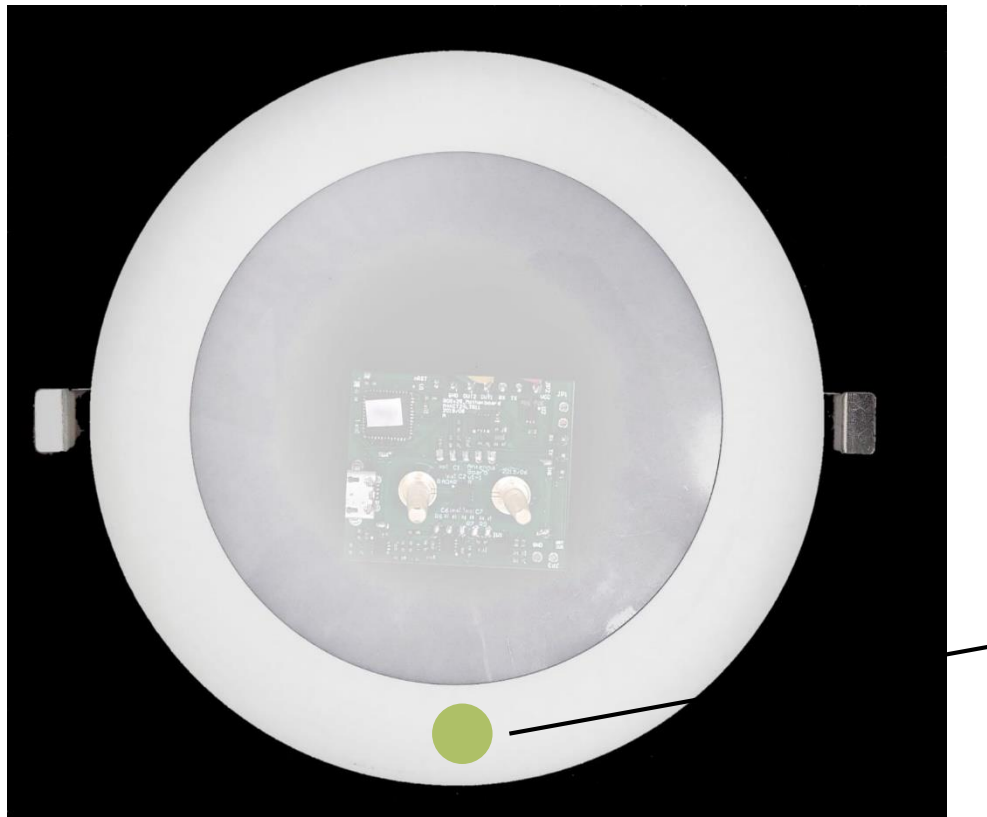

-Indicate radar direction

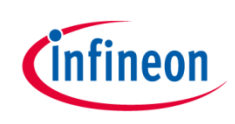

# Installation Locations

Requirements:

- > Ceiling Height: 3 to 5 meters
- Floor Covering Area: 2 x 1.5 square meters @4 meters height
- > Detected walking distance: ideally 3 meters
- Lamp should be set on a flat ceiling while the radar module should have a tilt angle of 45°
- No metal sheet or parts in front of radar module
- No moving object, e.g. fan, door,... in detection area

Use cases examples:

- Main entrance
- > Indoor

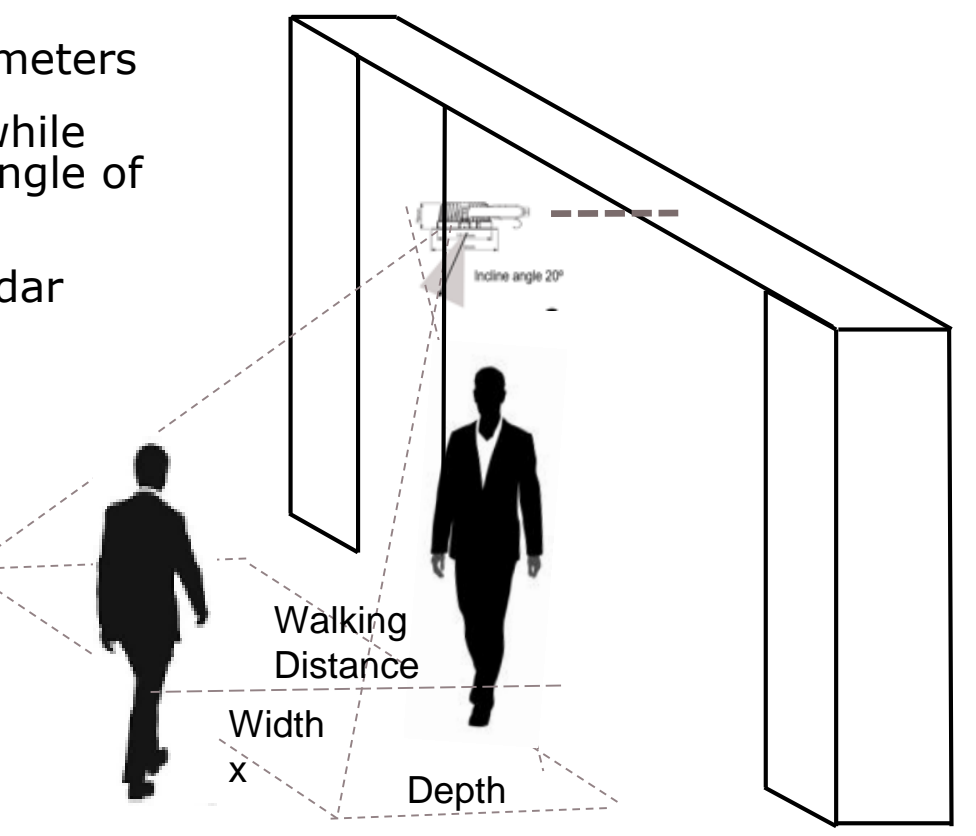

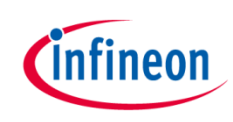

#### Agenda

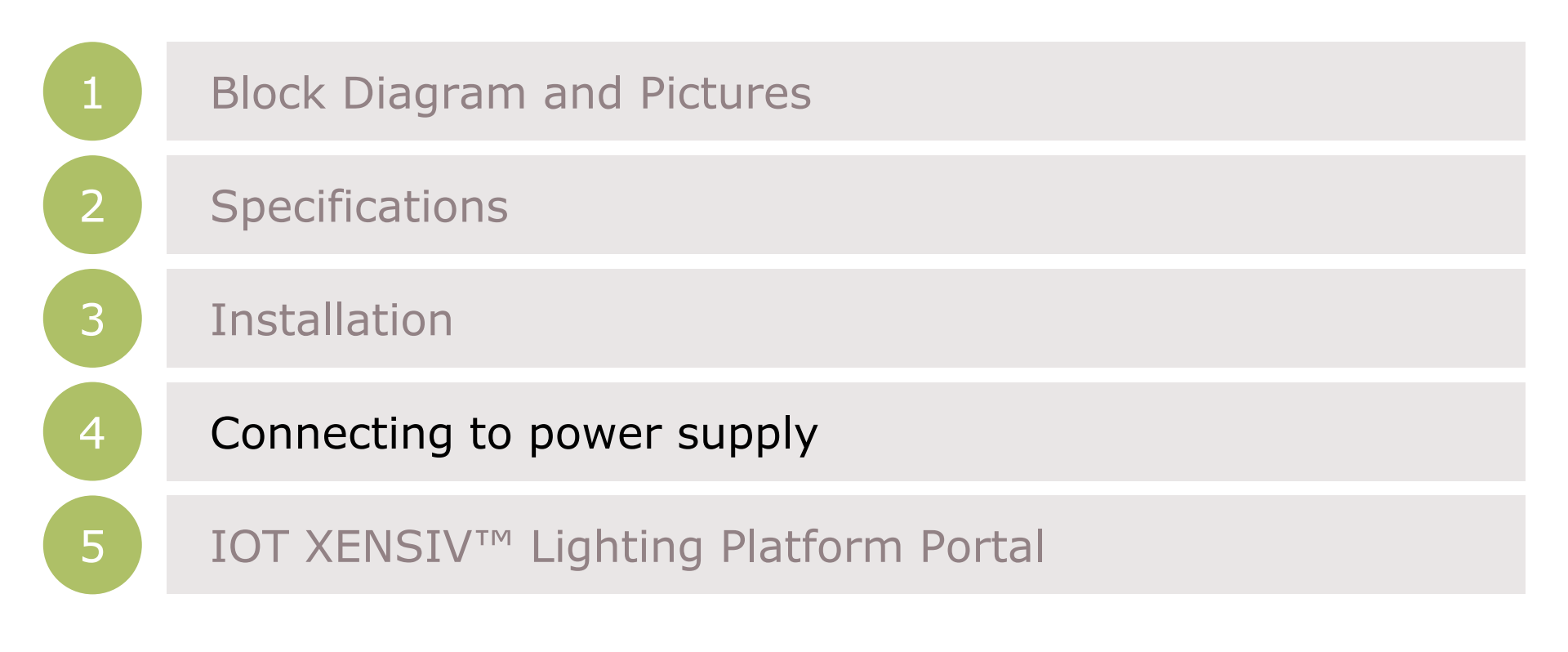

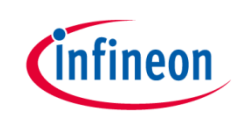

### Connecting to Power Supply

Open the cover at both sides and connect the board to power supply and the light as shown below:

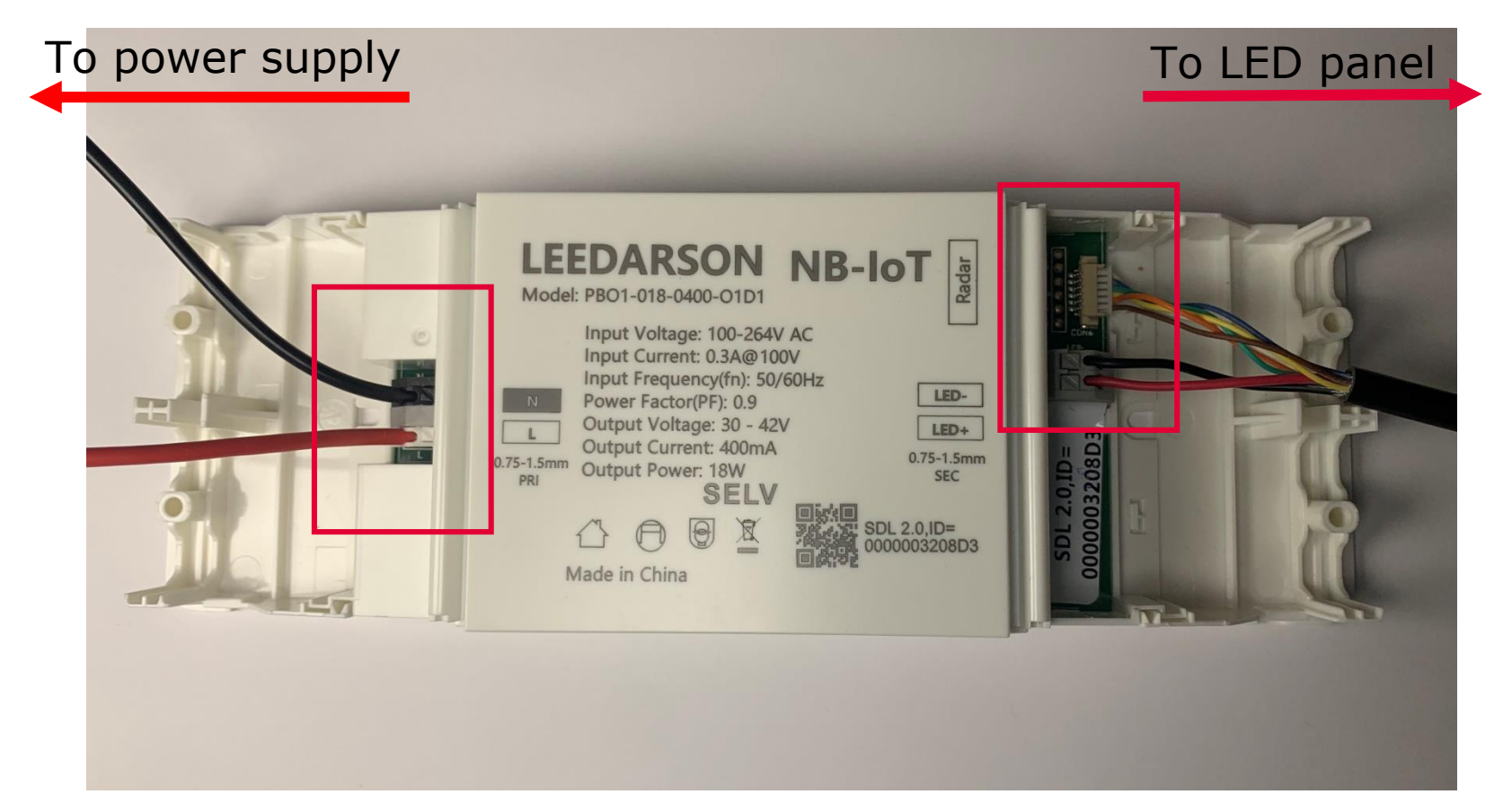

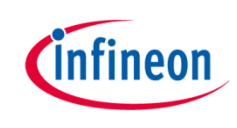

# Connecting to Power Supply

Cover back the two covers at the side and the board should look like this after connection:

| Image: Definition of the section of the section of the |  |
|----------------------------------------------------------------------------------------------------|--|
| Made in China                                                                                                    |  |

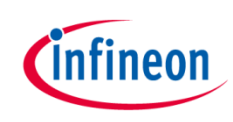

#### Agenda

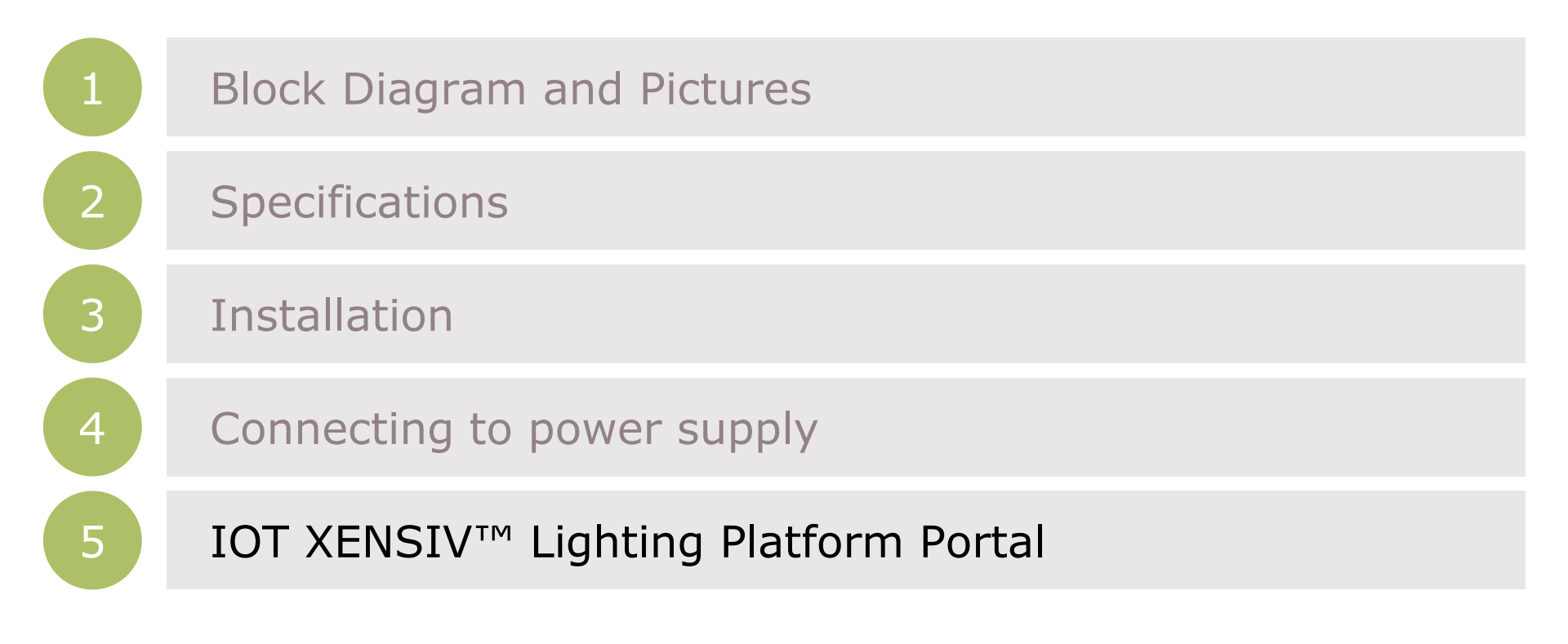

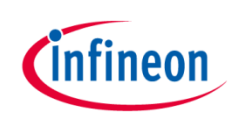

# IOT XENSIV<sup>™</sup> Lighting Platform Portal

 Go to <u>https://links.infineon.cn/</u> to access the lighting platform portal

| ← → C û 🔒 iot-xensiv.infineon-autoeco.com/#/                                                                    |                  | ବ୍ୟ 🛠 🕝 🔍 🕕 🗄 |
|----------------------------------------------------------------------------------------------------|------------------|---------------|
|                                                                                                    |                  | infineon      |
|                                                                                                    | ✓ infineon       |               |
|                                                                                                    | ê                |               |
| 14                                                                                                    | → gp 4 Å         |               |
| THE PARTY OF                                                                                                    | Forgot Password? |               |
| the second second second second second second second second second second second second second second second se | Sign In          |               |
|                                                                                                    | Create Account   |               |
|                                                                                                    |                  |               |
|                                                                                                    | ST. States       |               |
|                                                                                                    |                  | English 🗸     |

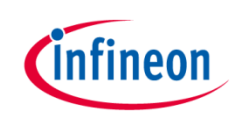

#### Creating an account at the portal

> For first time access, please create an account at the portal:

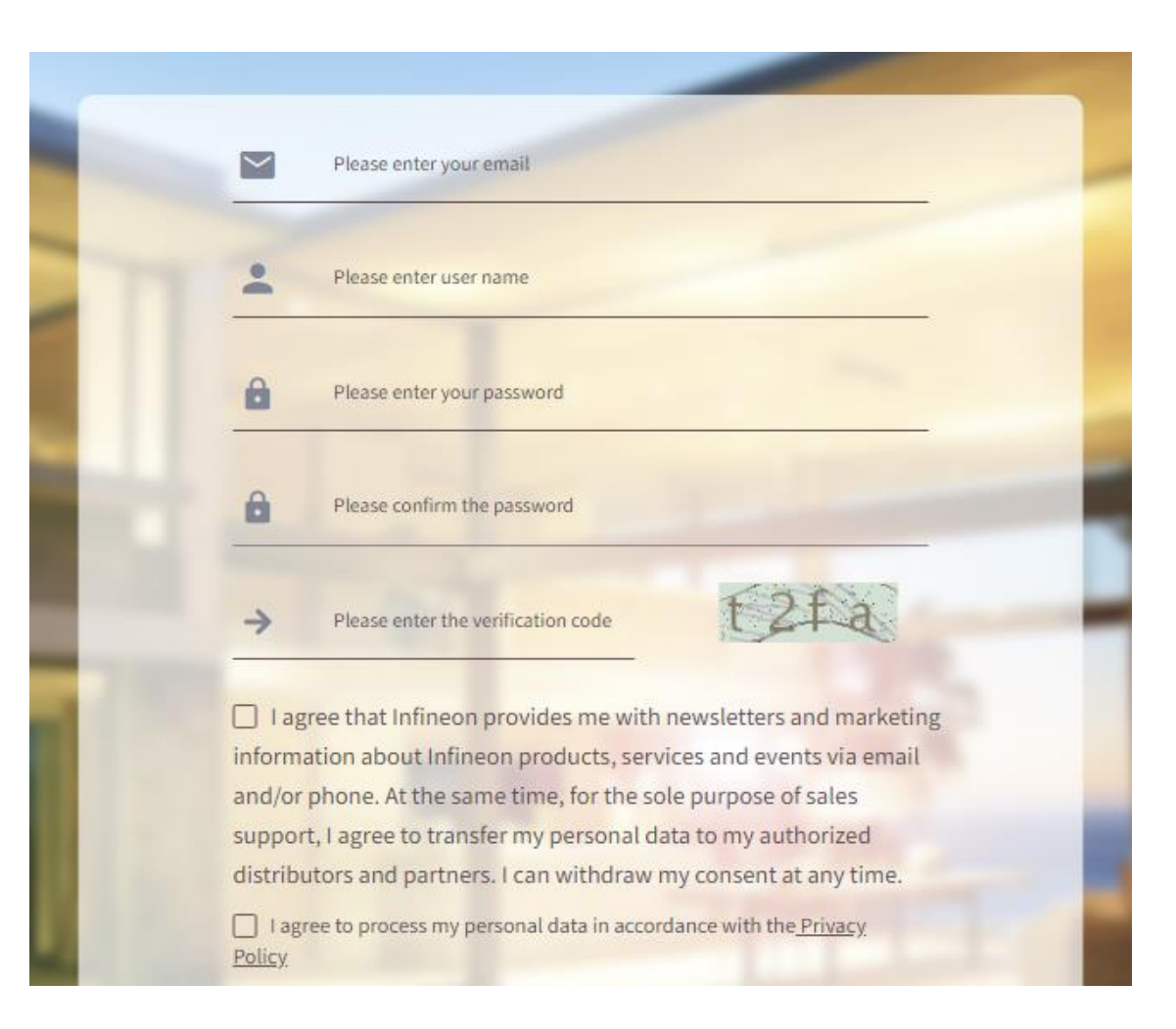

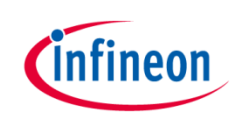

# Completing personal information

 After logging in, you will see a page prompting you to complete your personal information. Please remember to enter your mobile number as well as the verification code sent to your mobile.

| Please complete your personal information |                               |                        |  |  |  |  |  |  |  |
|-------------------------------------------|-------------------------------|------------------------|--|--|--|--|--|--|--|
| * User Name                               |                               |                        |  |  |  |  |  |  |  |
| * Name                                    | Please enter your name        |                        |  |  |  |  |  |  |  |
| * E-mail Address                          | <u>fiifiiliteeee</u> g miliin |                        |  |  |  |  |  |  |  |
| * Company                                 | Please enter unit/company     | y name                 |  |  |  |  |  |  |  |
| * Mobile Number                           | 86 ~                          | Please enter the phone |  |  |  |  |  |  |  |
| * Mobile verification code                | Please enter the verific      | Verification Code      |  |  |  |  |  |  |  |
|                                           |                               |                        |  |  |  |  |  |  |  |
|                                           |                               | Cancel Submit          |  |  |  |  |  |  |  |

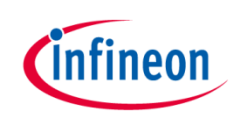

# Adding a scenario

 Before adding a device, you must add a scenario first (in the Management Dashboard plane), which corresponds to a group of devices:

| Infineon      | Management Dashboard      |               |   |         |                         |   |                  |  |  |  |  |
|---------------|---------------------------|---------------|---|---------|-------------------------|---|------------------|--|--|--|--|
| Organization: | <br>Application Scenario: | All scenarios | ~ | Period: | 2020-10-09 - 2020-10-09 | Ë | + Add a Scenario |  |  |  |  |

> Then, fill in the details of the scenario:

|                         | Add a Scenario | ×                          |
|-------------------------|----------------|----------------------------|
| One example of sconario | Scenario Name  | Main entrance              |
| is te Main Entrance     | Data           | Electric Power Consumption |
|                         |                | People Count               |
|                         |                | Cancel Confirm             |
|                         |                |                            |

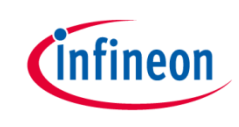

To add a device in the portal, click the `+Device' button in the Device Management plane:

| linfineon        | Device Managment                                        |                       |  |  |  |  |  |  |  |  |  |  |
|------------------|---------------------------------------------------------|-----------------------|--|--|--|--|--|--|--|--|--|--|
| Scenario: Select | User V Please enter a search value Q + Device Export To | Second Second Binding |  |  |  |  |  |  |  |  |  |  |

> Then, fill in the details of the new device as prompted:

| Device |                |                                           | × |
|--------|----------------|-------------------------------------------|---|
|        | * Device ID    | Please enter the unique id for the device |   |
|        | * Organization | i magonini                                |   |
|        | * Responsible  | Please select a user name                 | ~ |

 The device ID can be found on the cover of the main board (please also fill in the 6 zeros at the front)

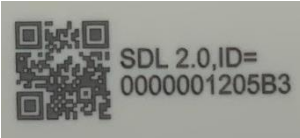

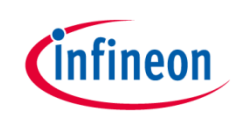

\*

> More details to be added for the device:

| * Scenario          | Please select an application scenario.    | ~  |
|---------------------|-------------------------------------------|----|
| * Country/Region    | Please enter the country/region name      |    |
| * City              | Please enter the city                     |    |
| Building            | Please enter the building                 |    |
| Floor               | Please enter the floor                    |    |
| Room                | Please enter the room information         |    |
| Light Dimming Rules | Please select light dimming rule          | ~  |
| * Brightness        | Please enter the brightness value (0-100) | 96 |
| Adjustment In       | 100                                       | %  |
| Adjustment Out      | 100                                       | %  |

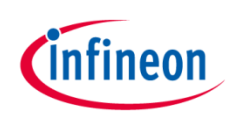

\*

| * Pressure Alarm Threshold      | Please enter threshold for a | alarm (1-100)                    | % |
|---------------------------------|------------------------------|----------------------------------|---|
|                                 |                              |                                  |   |
| * Enable Alarm                  | 🗌 Yes 💿 No                   |                                  |   |
|                                 |                              |                                  |   |
| * Pressure Alarm Trigger Period | Please select start time     | ©                                |   |
|                                 | Please select end time       | <u>ی</u>                         |   |
|                                 |                              |                                  |   |
| * Week                          | Please select alert date     |                                  |   |
|                                 | <u></u>                      |                                  |   |
| * Enable Alarm                  | 🔾 Yes 🕘 No                   |                                  |   |
| Emergency Alarm Trigger Period  | Please select start time     | Ð                                |   |
| 0.0                             | Please select end time       |                                  |   |
|                                 |                              |                                  |   |
| * Week                          | Please select alert date     |                                  |   |
|                                 |                              |                                  |   |
| * Receiver                      | Please enter the name of re  | responsible to receive the alarm |   |
|                                 |                              |                                  |   |
| * Mobile Number                 | 86 ~                         | Please enter the phone number    |   |
|                                 |                              |                                  |   |
| * How To Alarm                  | Please choose the way to a   | alert                            | ~ |

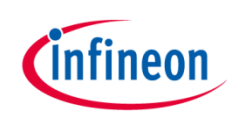

 Radar parameters are also needed to be input to the portal for the radar module:

| Radar P0 (0x00B0) parameters | 5c5a                                          |
|------------------------------|-----------------------------------------------|
| Radar P1 (0x00B1) parameters | 1515                                          |
| Radar P2 (0x00B2) parameters | 8080                                          |
| Radar P3 (0x00B3) parameters | Please enter the radar P3 (0x00B3) parameters |
| Radar P4 (0x00B4) parameters | Please enter the radar P4 (0x00B4) parameters |
| Radar P5 (0x00B5) parameters | 0202                                          |
| Radar P6 (0x00B6) parameters | 0303                                          |
| Radar P7 (0x00B7) parameters | 0303                                          |

Parameter values are depending on corresponding radar modules, pls check with the radar module specification.

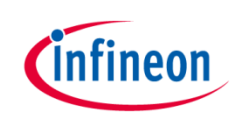

#### **Device Management**

> The device management plane after adding different devices:

|     |             |                |             |                  |             |                   | Device      | e Managment                            |          |                        |       |                |                    |        |                |         |      |        | infineon 🕤 |
|-----|-------------|----------------|-------------|------------------|-------------|-------------------|-------------|----------------------------------------|----------|------------------------|-------|----------------|--------------------|--------|----------------|---------|------|--------|------------|
| Sce | nario       | Select         | ~           | Unit/Comp V infi | neon        | ٩                 | + Device    | 🛓 Export T                             | io Excel | Sroup Bindin           | ng    | IN/OUT Reverse |                    |        |                |         |      |        |            |
| De  | Device List |                |             |                  |             |                   |             |                                        |          |                        |       |                |                    |        |                |         |      |        |            |
|     |             | Device ID      | Access Time | Company          | Responsible | Scenario          | Building    | Floor                                  | Room     | Brightness Co<br>ntrol | Alarm | Adjustment In  | Adjustment O<br>ut | Online | Authentication |         | A    | ction  |            |
|     |             | 0000022A736 🔚  | 2019-12-20  | infineon         | infineon    | lab_test          | -           |                                        |          | Manual                 | 100%  | 100%           | 100%               | No     | •              | Details | Edit | Delete | Unbind     |
|     |             | 000000226573 🔚 | 2019-12-16  | infineon         | infineon    | LDS 2nd Gen       | Infineon HK | -                                      |          | Manual                 | 100%  | 100%           | 100%               | Yes    | •              | Details | Edit | Delete | Unbind     |
|     |             | 000000200140   | 2019-11-28  | infineon         | infineon    | 00000020001<br>40 | НК          | IFX office                             | /        | Manual                 | 100%  | 100%           | 100%               | No     | •              | Details | Edit | Delete | Unbind     |
|     |             | 000000326A13 🔚 | 2019-11-26  | infineon         | infineon    | LDS 2nd Gen       | 1           | 1                                      | /        | Manual                 | 100%  | 100%           | 100%               | Yes    | •              | Details | Edit | Delete | Unbind     |
|     |             | 000000126713 🔚 | 2019-11-26  | infineon         | infineon    | LDS 2nd Gen       | 1           | 1                                      | /        | Manual                 | 100%  | 100%           | 100%               | No     | •              | Details | Edit | Delete | Unbind     |
|     |             | 0000001263F3 🔚 | 2019-11-26  | infineon         | infineon    | LDS 2nd Gen       | -           | -                                      |          | Manual                 | 100%  | 100%           | 100%               | Yes    | •              | Details | Edit | Delete | Unbind     |
|     |             | 000000320736 🖃 | 2019-11-22  | infineon         | infineon    | test              | -           | -                                      |          | Manual                 | 100%  | 100%           | 100%               | No     | •              | Details | Edit | Delete | Unbind     |
|     |             | 000000200201   | 2019-11-20  | infineon         | infineon    | test              | 1           | 1                                      | /        | Manual                 | 100%  | 100%           | 100%               | No     | •              | Details | Edit | Delete | Unbind     |
|     |             | 00000200122    | 2019-11-05  | infineon         | infineon    | lab_test          | Lab Test    | Thermo.test<br>ing_NewNB<br>Module     |          | Manual                 | 100%  | 100%           | 100%               | No     | •              | Details | Edit | Delete | Unbind     |
|     |             | 00000200121    | 2019-11-05  | infineon         | infineon    | lab_test          | Lab Test    | Thermo. tes<br>ting_LDS NB<br>Module   |          | Manual                 | 100%  | 100%           | 100%               | No     | •              | Details | Edit | Delete | Unbind     |
|     |             | 00000200120    | 2019-11-05  | infineon         | infineon    | lab_test          | Lab Test    | Thermo. tes<br>ting _LDS N<br>B Module |          | Manual                 | 100%  | 100%           | 100%               | No     | •              | Details | Edit | Delete | Unbind     |
|     |             | 000000200110 🔄 | 2019-11-05  | infineon         | infineon    | lab_test          | lab test    | thermo. test<br>ing                    |          | Manual                 | 100%  | 100%           | 100%               | No     | •              | Details | Edit | Delete | Unbind     |

# Device Data Visualization – People Count / LED Control

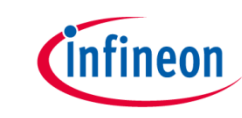

- After clicking into "Details" of each device, you will be able to view different data of the device (e.g. people count, brightness)
- > You can also change the brightness of the light

|                                                                                                    |                                                  | Device Details-00000022                         | 6573                                                                                           |                                                            |                                                            |
|----------------------------------------------------------------------------------------------------|--------------------------------------------------|-------------------------------------------------|------------------------------------------------------------------------------------------------|------------------------------------------------------------|------------------------------------------------------------|
| Device Information           Device ID : 00000225573           Access Time : 2019-12-16 17:12:31       | Responsible : infineon<br>Scenario : LOS 2nd Gen | Building : Infineon HK<br>Flaar :<br>Room :     | Device Settings<br>Light Dimming Rules : Manual<br>Brightness : 16%<br>Pressure Alarm Period : | Pressure Alarm Thresheld : 100%<br>Pressure Alarm Period : | Receiver : 100<br>How To Alarm : SMSPressure Alarm<br>Edit |
| Device Data                                                                                            |                                                  |                                                 |                                                                                                | C Refresh 🛓 Export To E                                    | acel 🖬 Deshboard 🖀 Table 😒                                 |
| People Count                                                                                           | -O- People In<br>-O- People Out                  | Electric Power Consumption                      | 15-36-21 15-37-34 15-38-46 15+40:00<br>J1-07                                                   | Device ID Trig                                             | per Valuer Time                                            |
| -O-Vekage<br>Valkage(V)<br>40<br>30<br>30<br>30<br>19<br>15:31:27 15:82:42 15:83:53 15:83:07<br>2020-0 | Current (<br>15:30:21 15:37:34 15:38:40<br>91-07 | Currenti(A)<br>1<br>0.8<br>0.4<br>0.2<br>134000 | 16%                                                                                            | Temperature (°C) Temperature                               | Premiere<br>15:36:21 15:37:34 15:38:46 15:40:00<br>91-07   |

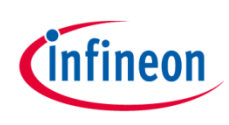

# Device Data Visualization – Scenario View

 In the scenario view, data from multiple devices can be viewed at once for analysis and comparison

|                                                                      | Management Dashboard             |                |              |                            | (e) infineon            |
|----------------------------------------------------------------------|----------------------------------|----------------|--------------|----------------------------|-------------------------|
| Organization : Infineon × Application Scenario : LDS 2nd Gen ×       | Period : 2020-01-07 - 2020-01-07 | 🗎 🕇 + Add      | l a Scenario | rio List 👤 Export To Excel | • View Device C Refresh |
| Electric Power Consumption Today This Week This Month This Year Watt |                                  | SMS Alert Data |              |                            |                         |
| 434 400                                                              |                                  | Device ID      | Building     | Floor Room                 | Time Action             |
| 300                                                                  |                                  |                |              |                            |                         |
| 200                                                                  |                                  |                |              | No Data                    |                         |
| 100 00 01 02 03 04 05 06 07 08 09 10 11 12 13 14 15 16 17 18 19 20   | 21 22 23                         |                |              |                            |                         |
|                                                                      |                                  |                |              |                            |                         |
| People Count Today This Week This Month This Year                    | People In<br>People Ou           | rt             | People Count |                            |                         |
| 8,955                                                                |                                  |                |              | Daily                      | Weekly                  |
| 7,000                                                                |                                  |                |              | 93,908                     | 224,779                 |
| 6,000                                                                |                                  |                |              |                            |                         |
| 4,000                                                                |                                  |                |              |                            |                         |
|                                                                      |                                  |                |              | Monthly 898,760            | Annual<br>898,760       |
| 00 01 02 03 04 05 06 07 08 09 10 11 12 13 14 15 16 17                | 7 18 19 20 21 22 23              |                |              |                            |                         |

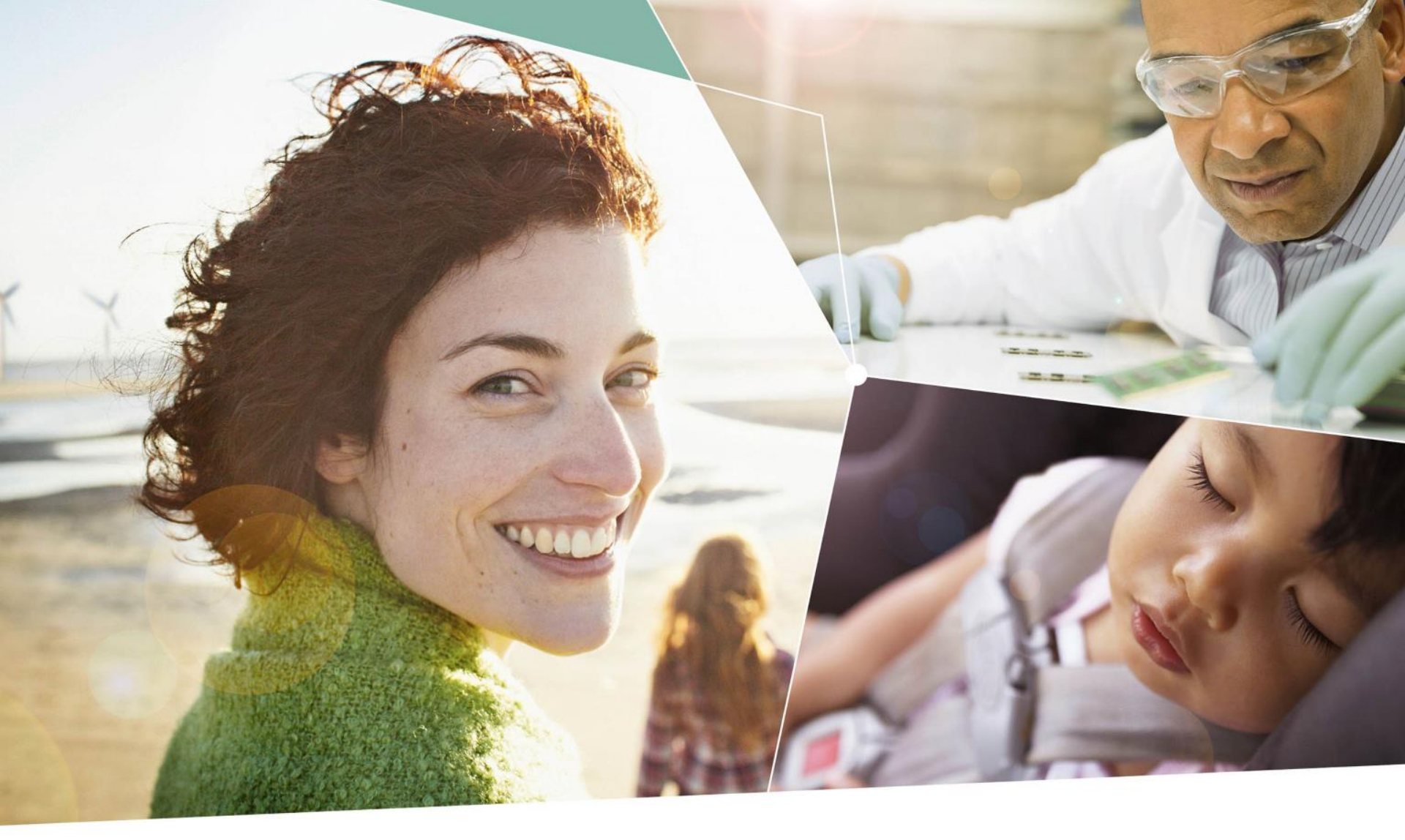

Part of your life. Part of tomorrow.

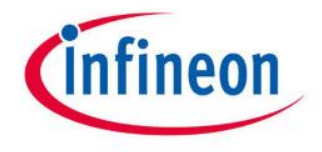

#### **Mouser Electronics**

Authorized Distributor

Click to View Pricing, Inventory, Delivery & Lifecycle Information:

Infineon: KITSMARTDOWNLIGHT02TOBO1